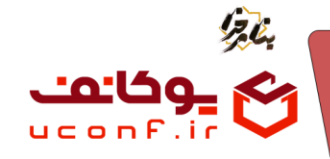

• عضویت در سایت چیست و چه کاربردی دارد؟

در این سامانه شما می توانید انواع حق عضویت را در سامانه تعریف کنید تا کاربران یکی از آنها را انتخاب کرده و بر اساس آن در سایت ثبت نام ، اثر خود را ارسال و پرداخت انجام دهند.

چگونه انواع عضویت در سایت را تعریف کنیم؟

در منو عضویت در سایت، زیر منو عضویت در سایت، روی آیتم جدید بزنید.

| 2                             |                |        |       |         |           |      |                          |
|-------------------------------|----------------|--------|-------|---------|-----------|------|--------------------------|
| ت تنبه H فرودین IEIF.H - IF.F |                |        |       | داشبورد | صفحه اصلى | =    | ی یوفانف                 |
| مدير مايت تست                 |                |        |       |         | ىق غامورت | Eler | 😑 عضویت در سایت          |
|                               |                |        |       |         |           | _    | 2 علىويت در مدّيت        |
| Â                             |                |        |       |         | يتم جديد  | - 3  | ی مرامان                 |
|                               | هزينه حق عضويت | منوان  | شتاسه |         |           | -    | 🚥 ، وضعیت پرداخت کاربران |
|                               | 1000           | time I | 1     | ≌⋳∢⊘    |           |      | 1 نىراكىش ھا             |
| ×                             | 1000           | دانشجو | 2     | ×₽∢⊘    |           |      | <b>*</b>                 |
| ×                             | 1000           | ijε    | 3     | ×⊡∢⊘    |           |      | 6                        |
|                               |                |        |       |         |           |      | 8                        |
|                               |                |        |       |         |           |      | 9                        |
|                               |                |        |       |         |           |      | ۵.                       |
|                               |                |        |       |         |           |      | Ø                        |
|                               |                |        |       |         |           |      |                          |
|                               |                |        |       |         |           |      |                          |
|                               |                |        |       |         |           |      | _                        |
|                               |                |        |       |         |           |      |                          |
|                               |                |        |       |         |           |      | 1997<br>1997             |
|                               |                |        |       |         |           |      |                          |
|                               |                |        |       |         |           |      |                          |
|                               |                |        |       |         |           |      |                          |

انواع آیتم های حق عضویت چه کاربردی دارند؟

| نه حة. عضمت تومان 2                  | هاننه هر مقاله تومان             |
|--------------------------------------|----------------------------------|
| 0                                    | 0                                |
| فیف هر مقاله اضافه تومان 🖪           | هزینه هر مقاله پذیرفته شده تومان |
| 0                                    | 0                                |
| فيف هر مقاله اضافه پذيرش شده تومان 🜀 | هزینه هر نفر همراه تومان         |
| 0                                    | 0                                |
| سيحات                                |                                  |
|                                      |                                  |
| ے مجاز به ثبت اثر                    |                                  |
| ) امکان ثبت اثر قبل از پرداخت        |                                  |
| 🔾 اجازہ ثبت ھمراہ                    |                                  |
| 🔵 انتشار                             |                                  |
|                                      |                                  |

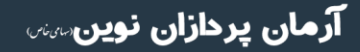

تلفن :۳۹۳ه ۱ ه ۹۱ – ۹۱ – ۳۱ uconf.ir @uconfyar

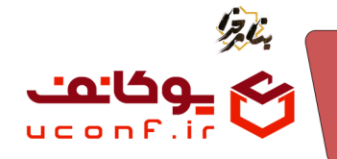

- عنوان: عنوان نوع عضویت کاربران را وارد کنید(برای مثال:دانشجویان با امکان ارسال مقاله).
- ۲) هزینه حق عضویت: هزینه ای که برای حق عضویت کاربر در سامانه یا همان هزینه ثابت مد نظر دارید را وارد کنید.
- ۳) هزینه هر مقاله: هزینه هر مقاله ارسالی از سمت کاربر را وارد کنید. در صورتی که کاربر چند مقاله داشته باشد، سامانه به صورت اتوماتیک هزینه ها را برای هر مقاله محاسبه می کند.
  توجه داشته باشید هزینه هر مقاله ربطی به داوری آثار ندارد و به ازای هر مقاله ای است که کاربر برای همایش می فرستد.
- ۴) تخفیف هر مقاله اضافه: میزان تخفیف برای هر مقاله اضافه ای که کاربر برای شما می فرستد را وارد کنید. این مبلغ از هزینه مقاله اول کسر نمی شود و برای مقالات دوم به بعد می باشد. مقدار مبلغی که در این فیلد وارد می شود به ازای هر مقاله، از هزینه مقالات بعدی کم می شود (برای مثال: اگر هزینه هر مقاله ۱۰۰هزار تومان باشد، و مبلغ تخفیف را ۱۰ هزار تومان قرار داده باشید، در صورتی که کاربر یک مقاله ارسال کرده باشد ۱۰۰ هزار تومان، اگر دو مقاله ارسال کرده باشد، مقدار مبلغی مان ۱۰۰ می فرستد را وارد کنید. این مبلغ از مقاله، از هزینه مقالات بعدی کم می شود (برای مثال: اگر هزینه هر مقاله ۱۰۰ هزار تومان باشد، و مبلغ تخفیف را ۱۰ هزار تومان قرار داده باشید، در صورتی که کاربر یک مقاله ارسال کرده باشد ۱۰۰ هزار تومان، اگر دو مقاله ارسال کرده باشد، ۱۰۰ هزار تومان و در صورتی که سه مقاله ارسال کرده باشد، ۱۰۰ می اید بیردازد.)
- ۵) هزینه هر مقاله پذیرفته شده: هزینه برای هر مقاله کاربر که پذیرفته شده است را وارد کنید. برای این مقالات داوری آثار انجام شده و آثار کاربر هم پذیرفته شده است و کاربر بعد از داوری این مبالغ را باید پرداخت کند.
- ۶) تخفیف هر مقاله اضافه پذیرش شده: میزان تخفیف برای هر مقاله اضافه ی پذیرفته شده ای که کاربر برای شما می فرستد را وارد کنید. این مبلغ از هزینه مقاله اول کسر نمی شود و برای مقالات دوم به بعد می باشد.مقدار درصدی که در این فیلد وارد شود به ازای هر مقاله، از هزینه مقالات بعدی کم می شود (برای مثال: اگر هزینه هر مقاله پذیرفته شده این فیلد وارد شود به ازای هر مقاله، از هزینه مقالات بعدی کم می شود (برای مثال: اگر هزینه هر مقاله پذیرفته شده ای کرده و پذیرفته شده ای می شود (برای مثال: اگر هزینه هر مقاله پذیرفته شده بده می فرستد را وارد کنید. این مبلغ از هزینه مقالات بعدی کم می شود (برای مثال: اگر هزینه هر مقاله پذیرفته شده این فیلد وارد شود به ازای هر مقاله از هزینه مقالات بعدی کم می شود (برای مثال: اگر هزینه هر مقاله ارسال کرده و پذیرش شده باشد، در صورتی که کاربر یک مقاله ارسال کرده و پذیرش شود باشد، این موان و در صورتی که سه مقاله ارسال کرده و از سال کرده و پذیرش شده باشد، ماه باشد، و مبلغ تخفیف را ۱۰ هزار تومان قرار داده باشید، در صورتی که کاربر یک مقاله ارسال کرده و پذیرش شود باشد، و مبلغ تخفیف را ۱۰ هزار تومان قرار داده باشید، در صورتی که کاربر یک مقاله ارسال کرده و پذیرش شود باسی و در مورتی که مرد و مورتی که سه مقاله ارسال کرده و پذیرش شده باشد، ۱۹۰۰هزار تومان و در صورتی که سه مقاله ارسال کرده و پذیرش شده باشد، ۱۹۰۰هزار تومان و در صورتی که سه مقاله ارسال کرده و پذیرش شده باشد، ۱۹۰۰هزار تومان و در صورتی که سه مقاله ارسال کرده و پذیرش شده باشد، ۱۹۰۰هزار تومان و در صورتی که سه مقاله ارسال کرده و پذیرش شده باشد، ۱۹۰۰ه دوران باید بپردازد.)
  - ۲) هزینه هر نفر همراه: هزینه هر نفر همراه کاربر که قصد شرکت در همایش داشته باشد را، وارد کنید.

مجاز بودن به ثبت اثر، امکان ثبت اثر قبل از پرداخت، اجازه ثبت همراه را در صورتی که می خواهید فعال یا غیر فعال کنید و در نهایت روی ذخیره تغییرات بزنید.

## به مثال زیر دقت کنید:

تنظيمات حق عضويت (هزينه ثابت يا همان حق عضويت ۵۰۰ هزار تومان و هزينه هر مقاله پذيرفته شده ۵۰ هزار تومان)

تلفن :۳۹۳ ۱ ۵ ۹ ۹ – ۲ ۳۵ uconf.ir @uconfyar

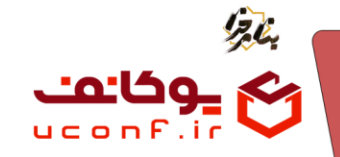

|   |                                  |                           | . شاییم      | داشبورد       | 🔳 مفحه اصلی    | _وکانف               |
|---|----------------------------------|---------------------------|--------------|---------------|----------------|----------------------|
|   |                                  |                           | 0-1725       |               | انواع حق عضويت | عضویت در سایت        |
|   |                                  |                           | عنوان<br>تست |               |                | مضویت در سایت        |
|   | هزينه هر مقاله تومان             | ويت تومان                 | هزينه حق عضو |               | آيتم جديد      | . همراهان            |
| c | 0                                |                           | 500000       |               |                | وضعيت يرداخت كاربران |
|   | هزينه هر مقاله يذيرفته شده تومان | اله اضافه تومان           | تخفيف هر مقا | ×90           |                | تراكنش ها            |
|   | 50000                            |                           | 0            | £⊡ <b></b> ¶⊘ |                |                      |
|   | هزینه هر نفر همراه تومان         | اله اضافه پذیرش شده تومان | تخفيف هر مقا | #E70          |                |                      |
|   | 0                                |                           | 0            |               |                |                      |
|   |                                  |                           | توضيحات      |               |                |                      |
|   |                                  |                           |              |               |                |                      |
|   | ×                                |                           |              |               |                |                      |
|   |                                  | ٹیت اثر                   | 💽 مجاز به    |               |                |                      |
|   |                                  | بت اثر قبل از پرداخت      | 💽 امکان ثب   |               |                |                      |
|   |                                  | ت همراه                   | 🔼 اجازہ ثبہ  |               |                |                      |
|   |                                  |                           | 💿 انتشار     |               |                |                      |
|   |                                  |                           |              |               |                |                      |
|   | ذخيره تغييرات انصراف             |                           |              |               |                |                      |
|   |                                  |                           |              |               |                |                      |
|   |                                  |                           |              |               |                |                      |

پس از اینکه مدیر هزینه های حق عضویت در سایت را مشخص کرد، سپس کاربر در سامانه ثبت نام کرده و نوع عضویت خود را مشخص می کند و آثار خود را ارسال می کند.

در صورتی که پرداخت هزینه توسط کاربر بعد از داوری و پذیرش آثار باشد، باید ابتدا سرداور و داور آثار کاربر را پذیرش کرده و بعد از عملیات پذیرش، محاسبه مبالغ به صورت اتوماتیک در سامانه انجام گیرد.

به ادامه مثال توجه کنید:

کاربری که ۴ مقاله دارد ولی فقط دو تا از آثار داوری و پذیرش شده است:

|      | شناسه              |                          | عنوان                           |                       | test                   |                                            | نام  |                    |        |
|------|--------------------|--------------------------|---------------------------------|-----------------------|------------------------|--------------------------------------------|------|--------------------|--------|
| نام  | خانوادگی           |                          | Search                          |                       | ⊗~ ا                   |                                            |      | ט                  |        |
| انت  | انتخاب آخرين وضعيت |                          | ٧ انتخاب نوع عذ                 | انتخاب نوع عضویت      |                        | ~                                          | داور |                    |        |
| ٩    |                    |                          |                                 |                       |                        |                                            |      |                    |        |
|      |                    |                          |                                 |                       |                        |                                            |      |                    |        |
| دريا | فت در فرمت اکسل    | صدور کواهی پذیرش برای نت | تايج جستجو    دريافت فايل IZip: | ار جستجو شده          |                        |                                            |      |                    |        |
|      | شناسه              | عنوان                    | محور                            | کاربر تاریخ           |                        | آخرين وضعيت                                |      | _                  |        |
| 100  | 128                | تست آيتم                 | محور تست آيتم                   | test سه شتر           | *9:0F - 1F             | ارسال به هیات داوران                       |      | تاريخچە            | 2      |
|      |                    |                          |                                 |                       |                        |                                            |      |                    | -      |
|      | 36                 | اثر جدید                 | حسابدارى                        | چهارشد                | 11:FP* - 1             | بلیرش به صورت پوستر                        |      | تاريخچه            |        |
|      | 36                 | ائر جديد<br>xgvsdfvdsf   | حسابداری<br>نرم افزار           | جهارشد<br>جهارشد test | ));F* - )<br>));F* - ) | چلیزش به مورد پوستر<br>چلیزش به مورده (قام |      | تاريخچه<br>تاريخچه | 2<br>2 |

وضعیت بدهی کاربر با دو مقاله پذیرفته شده که می شود ۶۰۰ هزار تومان. (۵۰۰ هزار تومان حق عضویت و دو تا ۵۰ هزار تومان یعنی ۱۰۰ هزار تومان هزینه مقالات پذیرفته شده).

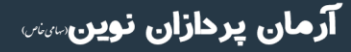

تلفن :۳۹۳۹۰۰۱ م ۹۱۱–۱۳ uconf.ir @uconfyar

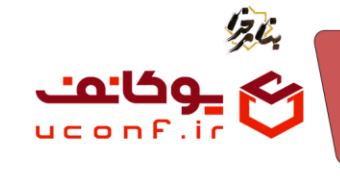

| الدي ١٢/٢٩٨ - ١٣٩٢ من منهجين ٢ موسط الم |                  | صفحه اصلی داشیورد                     | الله يوفنعن                 |
|-----------------------------------------|------------------|---------------------------------------|-----------------------------|
| 💿 (مدیر سایت تست                        |                  | وضعیت پرداخت کاربران / test           | 🌐 عضویت در سایت             |
|                                         |                  |                                       | ا<br>۲ عضویت در سایت        |
|                                         |                  |                                       | (alaluaa )                  |
|                                         |                  | Cural O                               | al alf an all summary set 📑 |
|                                         |                  | ن دانشجو                              |                             |
|                                         |                  | _ اؤد                                 | 🖬 🕐 ترادیش ها               |
|                                         |                  |                                       | ×                           |
|                                         |                  | ثبت نام                               | •                           |
|                                         |                  |                                       | <b>⊠</b>                    |
|                                         |                  |                                       | Д                           |
|                                         |                  | جزئيات حق عضويت                       |                             |
|                                         | 500000           | نوع عصوبت<br>اهانه دف مضمیت           | ¥.                          |
|                                         | 4                | العداد آثار                           | 0                           |
|                                         | 2                | تعداد آثار يذيرقته شده                | 8                           |
|                                         | 0                | ر.<br>تعداد همراهان                   | <b>_</b>                    |
|                                         | 0 تومان          | هزينه هر مقاله                        |                             |
|                                         | 50000 تومان      | هزينه هر مقاله پذيرفته شده            | <b>.</b>                    |
|                                         | 0 درمن<br>0 درمد | هزینه هر نفر همراه<br>تخفیف(تدسط مدب) | Ø                           |
|                                         | - بر<br>0 تومان  | ماليات                                |                             |
|                                         | 600000 تومان     | هزيته كل                              |                             |
|                                         | 0 تومان          | هزينه پرداخت شده                      |                             |
|                                         | 60000 تومان      | میزان بدهی                            |                             |
|                                         |                  | » وضعیت پرداخت کاربران                |                             |
|                                         | 0                | درصد تخفيف                            |                             |
|                                         |                  |                                       |                             |
|                                         |                  | ذخيره تغييرات                         |                             |

•۳۱–۹۹، ۱۰۹۹ تلفن :۳۹ uconf.ir @uconfyar

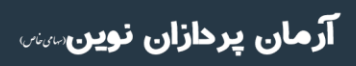